2024-04-16

# Medborgartjänst Ekonomiskt bistånd medborgarens vy

Manual

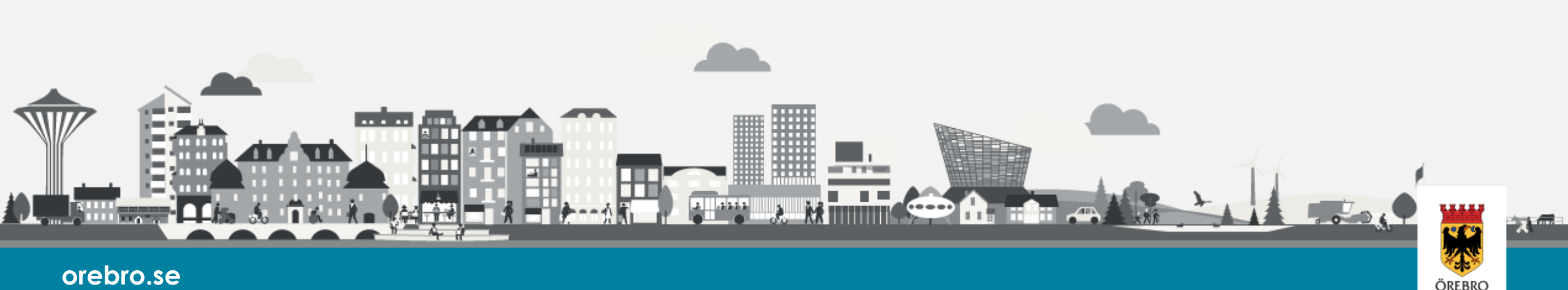

# Om medborgartjänsten

| Hem Ansökningar Dokument Utbetalningar Kontakter |          |                                  |            | Anka, KAJSA 👻 |
|--------------------------------------------------|----------|----------------------------------|------------|---------------|
| CREBRO                                           |          |                                  |            |               |
| Ansökningar                                      | Dokument | 3<br>Utbetalninga                | ır         |               |
| Ny ansôkan                                       |          | 2017-06-07<br>Anka, Kajsa        | 1,00 kr    |               |
|                                                  |          | 2017-05-31<br>Anka, Kajsa        | 1,00 kr    |               |
|                                                  |          | <b>2017-04-13</b><br>Anka, Kajsa | 1000,00 kr |               |
|                                                  |          |                                  |            |               |
|                                                  | Adress K | iontakt<br>•                     |            |               |

Du och eventuell medsökande loggar in i tjänsten var för sig med Bank-ID eller annan elegitimation.

Du kan få ett SMS och/eller ett epostmeddelande när nya beslut och dokument skapas.

Medborgartjänsten "Ekonomiskt bistånd – Mina sidor" ger dig möjlighet få information om beslut, utbetalningar etc. under dygnets alla timmar.

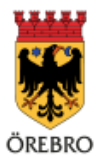

# Följ ditt ärende

| Hem | Ansökningar | Dokument | Meddelanden | Utbetalningar | Kontakter   |   | Anka, KAJSA 👻 |
|-----|-------------|----------|-------------|---------------|-------------|---|---------------|
|     |             |          |             |               | Ansökningar |   |               |
|     |             |          |             | 2017-06-09    | Utbetald    | > |               |
|     |             |          |             | 2017-05-30    | Utbetald    | > |               |
|     |             |          |             | 2017-03-15    | Utbetald    | > |               |
|     |             |          |             | 2017-03-10    | Registrerad | > |               |
|     |             |          |             | 2017-03-03    | Registrerad | > |               |
|     |             |          |             | 2017-03-01    | Registrerad | > |               |
|     |             |          |             | 2017-02-15    | Registrerad | > |               |

Du kan se alla ansökningar från ett visst datum. Uppgifter om datum, typ av ansökan och status presenteras. Det går att se ansökan med efterföljande händelser genom att klicka på raden för aktuell ansökan.

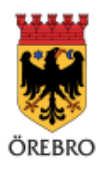

# Se beräkning, beslut, utbetalning

| Hem | Ansökningar | Dokument | Meddelanden Utbetalningar Kontakter                                                                                                    | Anka, KAJSA 👻 |
|-----|-------------|----------|----------------------------------------------------------------------------------------------------|---------------|
|     |             |          | Ansökan                                                                                                    |               |
|     |             |          | Ansökan                                                                                                    |               |
|     |             |          | Ansökansdatum: 2017-06-09<br>Status: Utbetald                                                                                          |               |
|     |             |          | Beräkning                                                                                                    |               |
|     |             |          | Beräkningsdatum: 2017-06-09   Beräknat försörjningsstöd: 9085,00                                                                       |               |
|     |             |          | Beslut                                                                                                    |               |
|     |             |          | Beslutsdatum:   2017-06-09     Beslutsfattare:   Mimmi Pigg Enhetschef     Beslut:   Ekonomiskt bistånd beviljas     Belopp:   9085,00 |               |
|     |             |          | Utbetalning                                                                                                    |               |
|     |             |          | Utbetalningsdatum:   2017-06-09     Belopp:   9085,00     Mottagare:   Anka, Kajsa                                                     |               |
|     |             |          | Tillbaka Skriv ut                                                                                                    |               |

Genom att klicka på exempelvis beräkning eller beslut visas detaljerade uppgifter för händelsen.

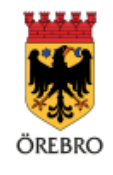

# Beräkning i detalj

| Hem Ansökningar Dol | kument Meddelanden i | Jtbetalningar Kontal             | kter           |            |              |           | Anka |
|---------------------|----------------------|----------------------------------|----------------|------------|--------------|-----------|------|
|                     |                      |                                  | Berä           | ikning     |              |           | -    |
|                     | SAMMANSTÄLLNING      |                                  |                |            |              |           |      |
|                     | Normberäkning        | 5840,00 kr                       |                |            |              |           |      |
|                     | Gemensamma hushā     | liskostnader 1030,00 kr          |                |            |              |           |      |
|                     | Godkända utgifter    | 5215,00 kr                       |                |            |              |           |      |
|                     | Inkomster            | -3000,00 k                       | r              |            |              |           |      |
|                     | Summa                | 9085,00 kr                       |                |            |              |           |      |
|                     | NORMBERÄKNING        |                                  |                |            |              |           |      |
|                     | Period 20            | 17-06-01 - 2017-06-30            |                |            |              |           |      |
|                     | Beräkningsdatum 20   | 17-06-09                         |                |            |              |           |      |
|                     | Norm Ril             | snorm 2017                       |                |            |              |           |      |
|                     | Handläggare M        | immi Pigg Enhetschef             |                |            |              |           |      |
|                     | Personnummer         | Namn                             |                | Summa      | Norm         | Avvikande |      |
|                     | 671111 -7111         | Anka, Kajsa                      |                | 2920,00    | Ensamstående |           |      |
|                     | 670011 7727          | Duck, Donald                     |                | 2920,00    | Ensamstående |           |      |
|                     | Gemensamma hushå     | l <b>iskostnader:</b> 1030,00 kr |                |            |              |           |      |
|                     | GODKÄNDA UTGIFTER    |                                  |                |            |              |           |      |
|                     | Utgifter             |                                  |                |            |              |           |      |
|                     | Utgift               | Ansökt belopp                    | Godkänt belopp | Anmärkning |              |           |      |
|                     | Bostadskostnad       | 5015,00 kr                       | 5015,00 kr     |            |              |           |      |
|                     | El-avgifterx         | 200,00 kr                        | 200,00 kr      |            |              |           |      |

Här presenteras slutliga beräkningar som är kopplade till en ansökan.

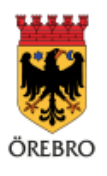

### Beslut i detalj

| Hem | Ansökningar | Dokument | Meddelanden U                                                              | ibetalningar Kontakter                                                                                     | Anka, KAJSA 🕞 |
|-----|-------------|----------|----------------------------------------------------------------------------|----------------------------------------------------------------------------------------------------|---------------|
|     |             |          |                                                                            | Beslut                                                                                                    |               |
|     |             |          | Beslut:<br>Berörda personer:<br>Beslutsdatum:<br>Beslutsperiod:<br>Belopp: | Ekonomiskt bistånd beviljas<br>671111 1111 Anka, Kajsa<br>2017-06-09<br>2017-06-01 - 2017-06-30<br>9085,00 |               |
|     |             |          | Tillbaka                                                                   | Skriv ut                                                                                                   |               |

Här presenteras beslutet i sin helhet. För att komma tillbaka till listan med ansökningar, tryck "Tillbaka".

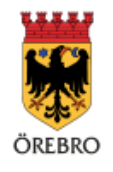

### Dokument

| Hem | Ansökningar | Dokument | Meddelanden         | Utbetalningar    | Kontakter |              | Anka, KAJSA 🗣 |
|-----|-------------|----------|---------------------|------------------|-----------|--------------|---------------|
|     |             |          |                     |                  | Dokument  |              |               |
|     |             | PDF 2017 | -06-08 Begäran      | om komplettering |           |              | 2             |
|     |             | PDF 2017 | 7-06-08 Begäran     | om komplettering |           |              | 2             |
|     |             | 0 2017   | 7-06-08 Viktig info |                  |           |              | >             |
|     |             | PDF 2017 | 7-05-30 Ek Blanke   | tt               |           |              | C2            |
|     |             | PDF 2017 | 7-05-09 denna är    | inte             |           |              | C2            |
|     |             |          |                     |                  |           |              |               |
|     |             |          |                     | Adress           |           | Kontakt<br>C |               |

Här presenteras samtliga dokument som du har tillgång till. För medsökande är kravet även att personen måste omfattas av utredning/insats. Genom att klicka på vald rad går det att läsa journalanteckningen eller dokumentet i sin helhet.

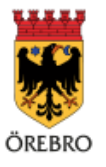

# Utbetalningar

| Hem | Ansökningar | Dokument | Meddelanden | Utbetalningar | Kontakter  |              |   | Anka, KAJSA |
|-----|-------------|----------|-------------|---------------|------------|--------------|---|-------------|
|     |             |          |             |               | U          | tbetalningar |   |             |
|     |             |          | (           | 2017-06-09    | 9085,00 kr | Anka, Kajsa  | > |             |
|     |             |          | (           | 2017-06-07    | 21,10 kr   | Anka, Kajsa  | > |             |
|     |             |          | (           | 2017-06-07    | 1,75 kr    | Anka, Kajsa  | > |             |
|     |             |          | (           | 2017-06-07    | 1,00 kr    | Anka, Kajsa  | > |             |
|     |             |          | (           | 10 2017-05-31 | 1,00 kr    | Anka, Kajsa  | > |             |
|     |             |          | (           | 10 2017-04-13 | 1000,00 kr | Anka, Kajsa  | > |             |

Under Utbetalningar visas samtliga utbetalningar med uppgifter om Datum, Belopp, och Mottagare.

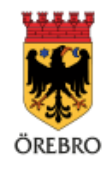

# Utbetalning i detalj

| Hem | Ansökningar | Dokument | Meddelanden Utbe                                                                      | etalningar Kontakter                                                                                                    | Anka, KAJSA |
|-----|-------------|----------|---------------------------------------------------------------------------------------|----------------------------------------------------------------------------------------------------|-------------|
|     |             |          |                                                                                       | Utbetalning                                                                                                    |             |
|     |             |          | Betalsätt:<br>Utbetalningsdatum:<br>Belopp:<br>Konto:<br>Adress:<br>Berörda personer: | Bankkontoinsättning     2017-06-09   9085,00     84202-5130912289     Anka, Kajsa<br>Testgatan 1 Lgh 1101<br>70375 Örebro     671111 1111     Anka, Kajsa |             |
|     |             | (        | Tillbaka                                                                              | Skriv ut                                                                                                    |             |

Här presenteras detaljerade uppgifter för den aktuella utbetalningen. Det finns även möjlighet att skriva ut uppgifterna. För att komma tillbaka till listan med utbetalningar, tryck "Tillbaka".

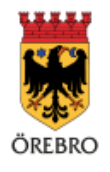

### Kontakter

| 🏶 Ekonomiskt bistånd            |                         |           | 19                  | 967::::::: -   |
|---------------------------------|-------------------------|-----------|---------------------|----------------|
|                                 |                         | Kontakter | M                   | lin profil     |
|                                 |                         |           | к                   | ontakter       |
| Test-Lotta                      | von Bus                 |           |                     | ogga ut        |
| Handläggar                      | re                      |           |                     |                |
|                                 |                         |           |                     |                |
| Handläggare för:                |                         |           |                     |                |
| EK Ekonomiskt bistånd           |                         |           |                     |                |
| Adress                          | Telefon                 |           |                     |                |
| Ek bistånd mottagning           | 010-010010              |           | Här visas kontaktur | provifter till |
| Besöksgatan 1                   |                         |           | Tai visas kontaktuj | ppgnter un     |
| 12345 TESTSTAD                  |                         |           |                     |                |
| Telefontid                      |                         |           |                     |                |
| Telefondu                       |                         |           |                     |                |
| i est-Lotta svarar nar möjlighe | t mus, ingen telefontid |           |                     |                |

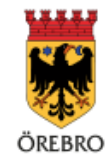

# Min profil

Genom att välja "Min profil" visas dina kontaktuppgifter som finns registrerade hos verksamheten. Du kan ändra sin profil, vilket innebär telefon och e-postadress samt notifieringssätt.

Ändras uppgifterna så uppdateras de även hos verksamheten.

| A Hem | 🀱 Ekonomisk | kt bistånd                | 19671  |       |
|-------|-------------|---------------------------|--------|-------|
|       |             | Min p                     | orofil |       |
|       |             |                           | Konta  | akter |
|       | Namn:       | Anka, Kajsa               | Logga  | a ut  |
|       | Adress:     | Testgatan 1, 70375 ÖREBRO |        |       |
|       | Hemtelefor  | n:                        |        |       |
|       | Arbetstelef | fon:                      |        |       |
|       | Mobiltelefo | on: 073-00000             |        |       |
|       | E-postadre: | ss: mejl@mail.com         |        |       |
|       |             |                           |        |       |
|       | Ändra p     | profil                    |        |       |

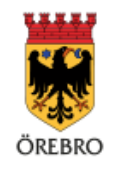

# Logga ut

Det är viktigt att logga ut ur tjänsten och att stänga webbläsaren när du är klar.

Detta för att undvika att andra personer kommer åt uppgifterna.

Det är också bra att se till att webbläsaren har inställning att tömma allt när den stängs ner.

| A Hem | 🎟 Ekonomiskt bistånd              | 19671111111 - |
|-------|-----------------------------------|---------------|
|       | Min profil                        | Min profil    |
|       |                                   | Kontakter     |
|       | Namn: Anka, Kajsa                 | Logga ut      |
|       | Adress: Testgatan 1, 70375 ÖREBRO |               |
|       | Hemtelefon:                       |               |
|       | Arbetstelefon:                    |               |
|       | Mobiltelefon: 073-00000           |               |
|       | E-postadress: mejl@mail.com       |               |
|       |                                   |               |
|       | Ändra profil                      |               |

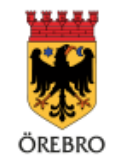

# Komplettera din ansökan

Om du vill lägga till någon information eller något dokument till din ansökan i efterhand, eller om du blir tillsagd att bifoga handlingar som komplettering eller stickprov använder du den separata e-tjänsten "Komplettera din ansökan om försörjningsstöd".

Den hittar du på orebro.se, på sidan om Försörjningsstöd/ekonomiskt bistånd.

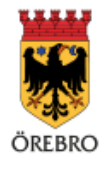